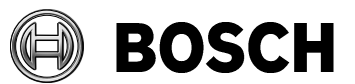

<sup>Bearbeiter</sup> René Schick Telefon +49(7062)911-9363 Abstatt 30.01.2017

#### Documentation

Ausgabe

Thema How to import RaceCon export files for CAS-M light
Beschreibung

## Inhaltsverzeichnis

| 1 | Background             | . 2 |
|---|------------------------|-----|
| 2 | Step by step import    | . 2 |
| 3 | Additional information | 10  |

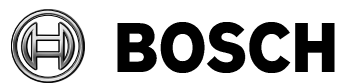

Bearbeiter René Schick Telefon +49(7062)911-9363 Abstatt 30.01.2017

Ausgabe

Thema H

How to import RaceCon export files for CAS-M light

# 1 Background

This brief instruction explains how to import a provided RaceCon export file (.rex) for CAS-M light from Bosch Motorsport into an existing RaceCon project from the customer. The export file includes pre-defined CAN messages, conditional channels and display elements for a DDU7, DDU8 and DDU9.

# 2 Step by step import

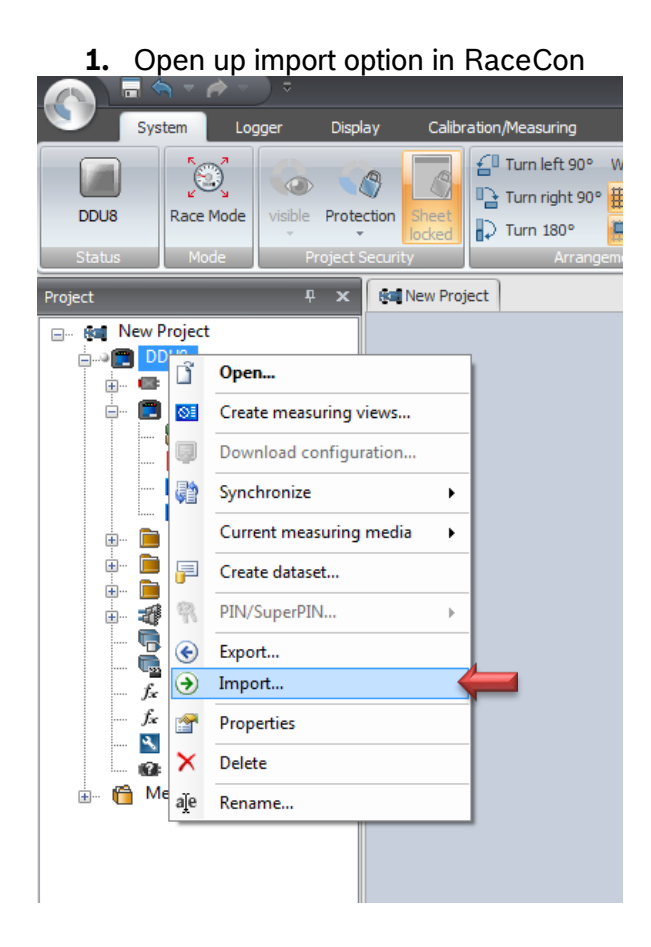

Open your RaceCon project and select import option. Select the DDU device in your RaceCon project by clicking on the right mouse button and select "Import".

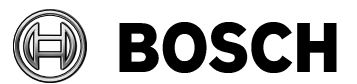

| <sup>Von</sup><br>BEG/MSD4             | <sup>Bearbeiter</sup><br>René Scl | nick          |          | Telef<br>+49       | <sup>on</sup><br>(7062)9 | 11-9363 | Abstatt<br>30.01.2017 |
|----------------------------------------|-----------------------------------|---------------|----------|--------------------|--------------------------|---------|-----------------------|
| Ausgabe<br>Thema How to import Ra      | aceCon export                     | files for CAS | -M light |                    |                          |         |                       |
| 2. Selecting the fil                   | e to impoi                        | t             |          |                    |                          |         |                       |
| Name                                   | Date modified                     | Туре          | Size     |                    |                          |         |                       |
| Archive                                | 25.11.2015 11:16                  | File folder   |          |                    |                          |         |                       |
| CAS-M_light_DDU_Project.rex            | 25.11.2015 11:15                  | REX File      | 96 KI    |                    |                          |         |                       |
|                                        |                                   |               |          |                    |                          |         |                       |
| File name: CAS-M_light_DDU_Project.rex |                                   |               |          | RaceCon in<br>Open | mportable files (*.      | rex] 💌  |                       |

Search for the provided export file with the explorer window which opens up. After selecting the provided export file (.rex file) with the explorer window click on the "open" button.

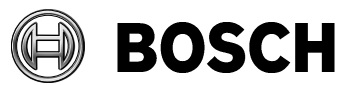

Bearbeiter René Schick Telefon +49(7062)911-9363 Abstatt 30.01.2017

Ausgabe

Thema How to import RaceCon export files for CAS-M light

#### 3. Using the RaceCon import manager

| Summan/: Lumported elemente                                                                                                    |                                                                                                    |                          |
|----------------------------------------------------------------------------------------------------|----------------------------------------------------------------------------------------------------|--------------------------|
| Import content (source)  DDU8  CAN Bus 1  CAN Unput  CAN Outputs  CAN Bus 2  CAN Bus 2  CAN Bus 2  CAN Bus 2  CAN Bus 2  CAN Bus 4  CAN Outputs  CAN Outputs  CAN outputs  CAN outputs  CAN | <ul> <li>Object_left_approach_spd_range</li> <li>Object_left_dist_range</li> <li>Object_left_dx</li> <li>Object_left_dy</li> <li>Object_left_tr</li> <li>Object_left_rx</li> <li>Object_right_approach_spd_range</li> <li>Object_right_dx</li> <li>Object_right_dx</li> <li>Object_right_dy</li> <li>Object_right_tx</li> <li>Object_right_tx</li> <li>Object_right_tx</li> <li>Object_right_rx</li> <li>Object_right_rx</li> <li>Object_right_rx</li> <li>Object_right_rx</li> <li>Object_right_rx</li> <li>Object_right_rx</li> <li>Object_right_rx</li> <li>Object_right_rx</li> </ul> | Current Project (target) |
| Import file                                                                                                    | Content of selected<br>position in the import<br>tree                                                                                                    | Own RaceCon<br>project   |

The import manager opens up. This window allows you to import data from the source file to a specific location in your own RaceCon project.

To import the provided CAS-M light data to your existing project, just use drag and drop to copy the data.

The imported data should be placed in the same tree folder of your project as in the provided import file. For example the "CAN Input" signals from the import file have to be placed in the "CAN Import" folder of your RaceCon project.

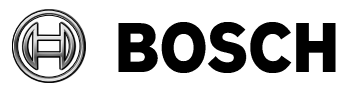

Bearbeiter René Schick Telefon +49(7062)911-9363 Abstatt 30.01.2017

Ausgabe

Thema How to import RaceCon export files for CAS-M light

### **4.** Import data (CAN Input)

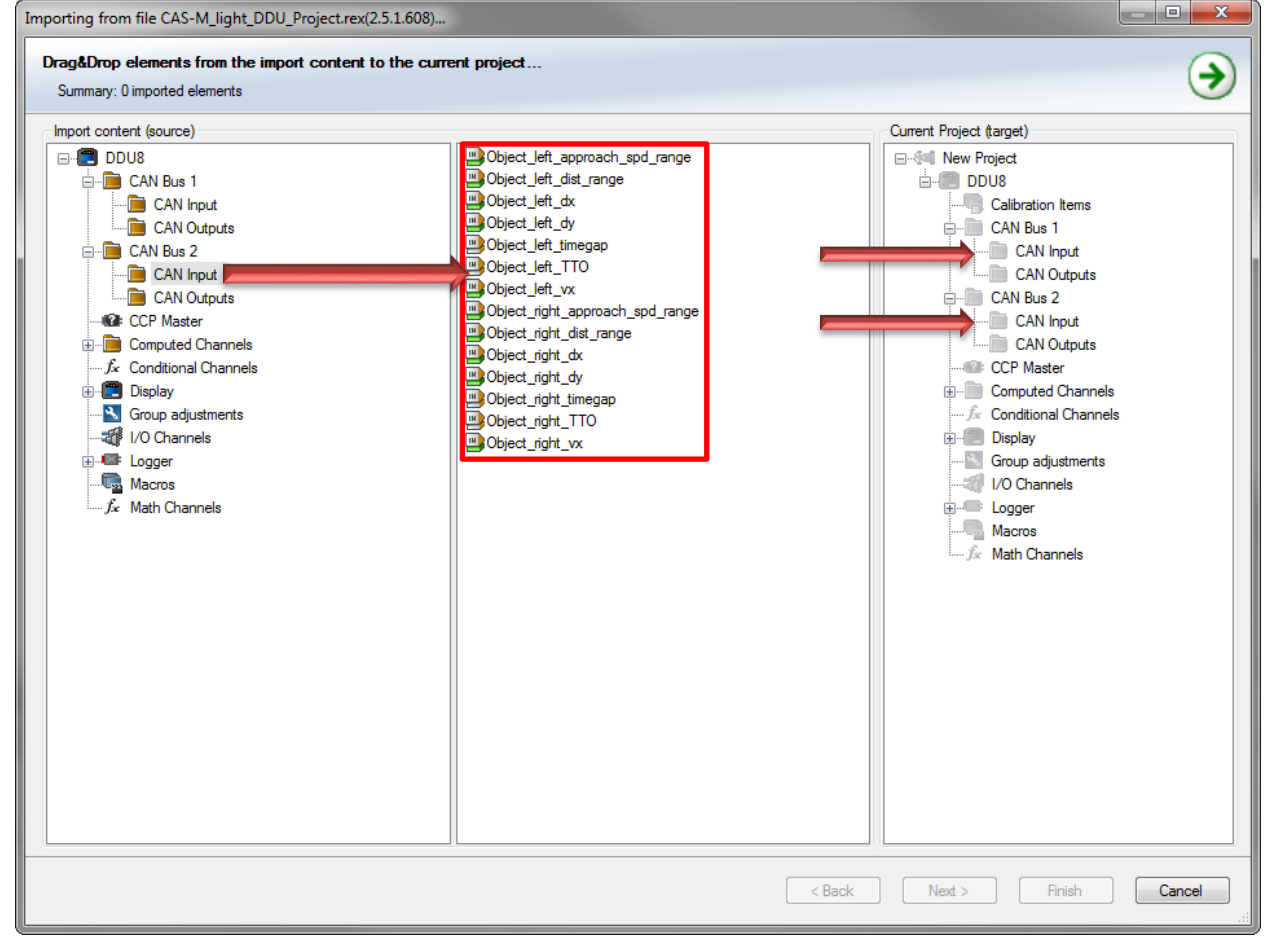

The CAN messages from the sensor to the DDU can be placed on CAN Bus 1 Input or CAN Bus 2 Input depending on the used CAN Bus in your application.

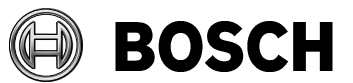

Bearbeiter René Schick Telefon +49(7062)911-9363 Abstatt 30.01.2017

Ausgabe

Thema How to import RaceCon export files for CAS-M light

### 5. Import data (CAN Outputs)

| Importing from file CAS-M_light_DDU_Project.rex(2.5.1.608)                                                                                                    |                                                   |                          |
|----------------------------------------------------------------------------------------------------|---------------------------------------------------|--------------------------|
| Drag&Drop elements from the import content to the curr<br>Summary: 0 imported elements                                                                                                    | ent project                                       | •                        |
| Urag&Urop elements from the import content to the curres         Summary: 0 imported elements         Import content (source)         DDU8         CAN Bus 1         CAN Bus 2         CAN Dutputs         CAN Outputs         Computed Channels         Conditional Channels         Conditional Channels         Sign         Conductional Channels         Sign         Vio Channels         Sign         Macros         fx< Math Channels | SensorMounting<br>Sepeed_neu<br>WarningThresholds | Current Project (target) |
|                                                                                                    | < Back No                                         | ext > Finish Cancel      |

The CAN messages from the DDU to the sensor can be placed on CAN Bus 1 Outputs or CAN Bus 2 Outputs depending on the used CAN Bus in your application.

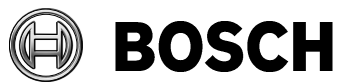

Bearbeiter René Schick Telefon +49(7062)911-9363 Abstatt 30.01.2017

Ausgabe

Thema How to import RaceCon export files for CAS-M light

### 6. Import data (Computed Channels)

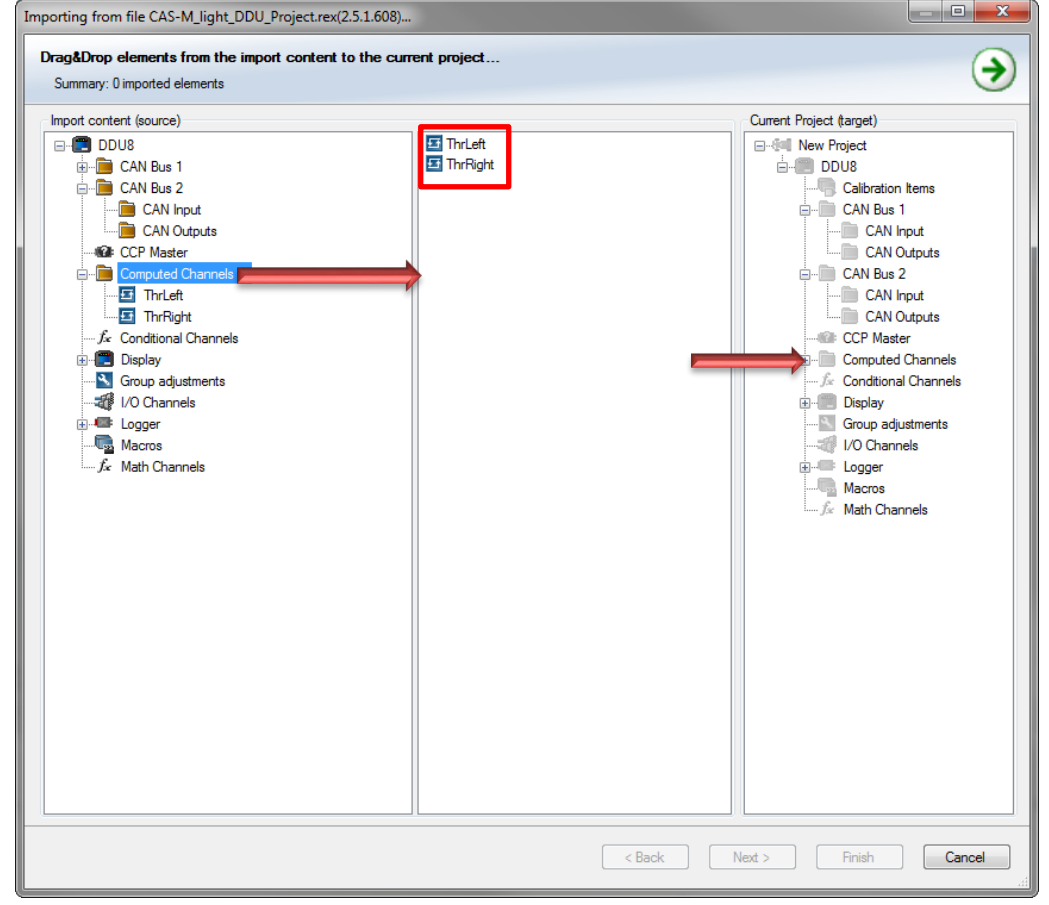

The computed channels in the DDU are for raw signal filtering.

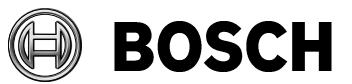

Bearbeiter René Schick Telefon +49(7062)911-9363 Abstatt 30.01.2017

Ausgabe

Thema How to import RaceCon export files for CAS-M light

### 7. Needed data (Conditional Channels)

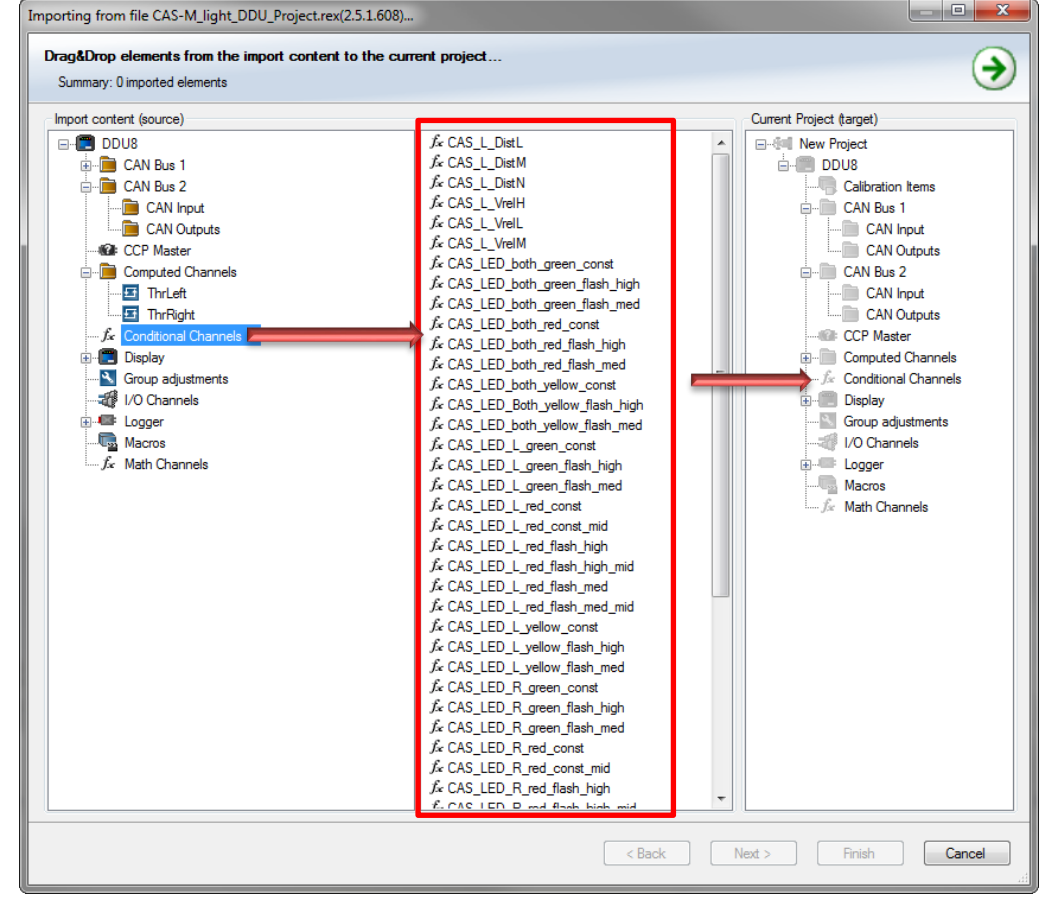

Conditional channels in the DDU for logic data.

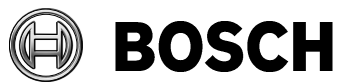

Bearbeiter René Schick Telefon +49(7062)911-9363 Abstatt 30.01.2017

Ausgabe

Thema How to import RaceCon export files for CAS-M light

#### 8. Needed data (Display)

| rage. Drop elements from the import conten<br>Summary: 0 imported elements                                                                                                    | t to the current project | •                        |
|----------------------------------------------------------------------------------------------------|--------------------------|--------------------------|
| rag&Urop elements from the import content         Summary: 0 imported elements         Import content (source)         □         □         DDU8         □         □         CAN Bus 1         □         □         CAN Bus 2         □         □         CAN Bus 2         □         □         CAN Duputs         □         CAN Outputs         □         CAN The Computed Channels         □         □         □         □         □         □         □         □         □         □         □         □         □         □         □         □         □         □         □         □         □         □         □         □         □         □         □         □         □         □ | LEDs                     | Current Project (target) |
|                                                                                                    |                          |                          |

Display elements for warning LED's, warning arrows on display and raw sensor data page. The sensor raw data page is may not needed.

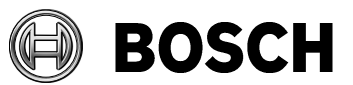

Bearbeiter René Schick Telefon +49(7062)911-9363 Abstatt 30.01.2017

Ausgabe

Thema

How to import RaceCon export files for CAS-M light

# **3** Additional information

The provided export file should eased the implementation of the CAS-M light system. All display elements can be adjusted to your own needs.

Please adapt the content of the configuration CAN frames from the DDU to the sensor to the parameters used in your application (0x618, 0x620).

Please also add an input signal for the predefined CAN output speed signal (0x616).

Please see our datasheet and user manual for further information: http://www.bosch-motorsport.de/de/produkte/catalog\_products\_1\_405022.php

BEG/MSD4